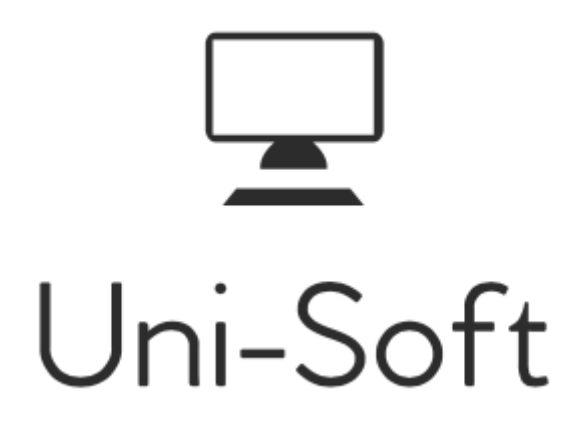

# Uni-Soft Task Brugermanual

Tilgængelig til iOS/Android

### Indholdsfortegnelse

| Indholdsfortegnelse                     | 0  |
|-----------------------------------------|----|
| Uni-Soft Task                           | 1  |
| Uniconta opsætning                      | 2  |
| Medarbejderplan opsætning (opgavetyper) | 3  |
| Medarbejderplan                         | 4  |
| Medarbejderplan med eksempel            | 6  |
| Medarbejderplan - Tilføj opgave         | 7  |
| Medarbejderplan timer                   | 9  |
| Kvalitetssikring opsætning              | 10 |
| Kvalitetssikring – salgsordrer          | 12 |
| Kvalitetssikring udført                 | 13 |
| Opsætning af app.                       | 15 |
| Menu                                    | 16 |
| Historik                                | 17 |
| Indstillinger                           |    |
| Opgaver                                 | 20 |
| Opgaver (visning – Kontakt/Maps)        | 22 |
| Opgaver (visning/rediger/tilføj)        | 23 |
| Opgaver (Opret ordre)                   | 24 |
| Opgaver (arbejdstid)                    | 25 |
| Opgaver (materialer)                    | 26 |
| Opgaver (kvalitetssikring)              | 27 |

### Uni-Soft Task

Uni-Soft Task er et opgavestyrings værktøj der organiserer og registrere din virksomheds opgaver og brugte ressourcer

Ved at bruge **Task-appen** kan du og dine medarbejdere dagligt logge jeres arbejdstid, tilføje materialebrug og kvalitetssikre jeres arbejde direkte ind i dit eget Uniconta system. Der vil derfor altid være et opdateret overblik over de informationer der er tilknyttet de enkelte ordrer, hvilket vil lette byrden på det administrative arbejde betragteligt.

Den følgende guide er delt op i to dele, hvor vi vil forsøge at guide dig bedst muligt gennem opstart og daglig brug af **Task-appen**. I den første del vil vi gennemgå opsætning inde i selve Uniconta. Derefter vil vi se på hvordan du bruger appen i jeres daglige arbejde.

Inden du går i gang, vil det være en fordel hvis du har oprettet dine debitorer med alle relevante oplysninger, som telefonnumre, mail, adresser, leveringsadresser mm.

Værktøjet er udviklet og optimeret til brug på iOS og Android enheder. Sidst redigeret den 20-09-2022

### Uniconta opsætning

Task appens funktionalitet er styret inde fra dit Uniconta system, hvorfra alt opsætning og tilpasning foregår. I den følgende sektion vil vi gennemgå hvordan dine medarbejdere skal være oprettet i Uniconta, hvordan du opretter opgaver eller nye opgavetyper, og hvordan du anvender de forskellige funktioner i Uniconta til at skabe overblik og efterfølgende finde den indsamlede information.

Det første du skal gøre, er at tjekke at dine medarbejdere er oprettet i Uniconta, og dernæst vælge et nummer(brugernavn) og en mobil adgangskode til at logge på **Task-appen** for hver bruger.

#### 🕂 🚳 🚽 📙 🛅 🛧 -< Medarbeidere × 📅 Firma Startside Rediger alle Firmaoplysninger Kig i et Demo-Regnskab +) 🎤 C (7 鬪 e E <u>dillı</u> 0 0 Dashboard dhæftede Indstillinger filer Godkend bilag Alle felter Tilføj Rediger Opdater Filter Layout Kalenderplanlægning Timeregistrering Opgaver Rapporter Projekter Posteringer Brugerrettighede Administrer brugere Anmodninger om firmaadgang 🕫 🛛 Nummer Stilling Gruppe Salgspris Mobiltelefon E-mail Navn Kostpris Anmod om firmaadgang 501,00 Harry Poulsen Kontaktperson Std 301,00 Vedligeholdelse Kontakter DB Dennis Brennesen Medarbejder Std Medarbejde ΗН Hans Rønbøg Std 250,00 850,00 Supervisor Provision JL Jesper Lærling Medarbejder Std 230.00 300.00 Alle dokumenter MBP 300,00 995.00 Michael Poulsen Std Alle notater Medarbejder PP Peter Petersen Std 300,00 450,00 Medarbejder TBP Thomas Pedersen Medarbeider Std THE Torben Hem Medarbejder APP TT Tom Tomsen Medarbejder UniSoft Mikael Jensen Sagsansvarlig Projekt Kladde Ŧ Timeregistrering Mobil aktiv $\checkmark$ Mobil adgangskode demo123 Timeregistrering Betalingskonto 5825 Ŧ Vis Tilbud 7 Arbejdstidsvare \*

#### Firma → Medarbejdere

Her kan du administrere samt se alt registeret information om den enkelt medarbejder. Her er der mulighed for at tilføje nye medarbejdere og redigere i eksisterende, det mest relevante information vil blive gennemgået på næste side.

### Medarbejderplan opsætning (opgavetyper)

Før du begynder at udfylde medarbejderplanen, skal der laves lidt opsætning i forhold til de **opgavetyper** der er behov for. Du har mulighed for at lave de **opgavetyper** som din virksomhed har brug for, herunder kan man vælge **opgavetypens** farveskema (den farve opgaven har på medarbejderplanen) og beslutte hvilke af disse **opgavetyper** der skal vises på **"Task-appen"**, derved er der mulighed for kun at vise den information på appen som er relevant for medarbejderne.

#### Debitor $\rightarrow$ Vedligeholdelse $\rightarrow$ Medarbejderplan opgavetype

| 🌔 🕂 🗠 🗗 🎚 🗎 🛧 •                                                                          |                                                   |                     |                   |        |                |                  |
|------------------------------------------------------------------------------------------|---------------------------------------------------|---------------------|-------------------|--------|----------------|------------------|
| 🐥 Debitor 🗸                                                                              | Medarbejderplan op                                | gavetype ×          |                   |        |                |                  |
| Debitor<br>Hurtigfaktura<br>Medarbejderplan<br>Medarbejderplan timer<br>Projekt kalender | Startside<br>+ ① ①<br>Tilføj Kopier Slet<br>linje | Fortryd Gem Opdater | Filter Ryd filter | Layout | Alle<br>felter |                  |
| > Salg                                                                                   | Opgavetype                                        | Farve navn Vis      | på App Udfø       | rt     | Faktureret     | Kan ikke udføres |
| Rapporter                                                                                | Åben                                              | LightBlue           | V                 |        |                |                  |
| Medarbeiderplan opgavetype                                                               | Lukket                                            | LightPink           |                   |        |                |                  |
| Medarbejderplan arbejdstidsvarer                                                         | Ferie                                             | LightYellow         | V                 |        |                |                  |
| Medarbejderplan kvalitetssikring                                                         | Faktureret                                        | Grav                |                   |        |                |                  |
| Medarbejderplan opsætning                                                                | P II S                                            | D. L.C.             |                   | -      |                |                  |
| Debitorgrupper                                                                           | Keklamation                                       | DarkGray            | V                 |        |                |                  |
| Ordregrupper                                                                             | Disponibel                                        | Cyan                |                   |        |                |                  |
| Forsendelser                                                                             | Fri                                               | MistyRose           | V                 |        |                | V                |
| Leveringsbetingelser                                                                     | Udfact                                            | Salmon              | 7                 | 7      |                |                  |
| Layoutgrupper                                                                            | ouipit                                            | Saimon              |                   |        |                | _                |
| Nummerserier                                                                             | Møde                                              | Plum                | $\checkmark$      |        |                |                  |
| Layout for faktura                                                                       |                                                   |                     |                   |        |                |                  |

Her ses nogle eksempler på opgavetype. Ved at bruge **"Tilføj linje"** har du mulighed for at tilføje og definere en ny **opgavetype**, tildele farven som **opgavetypen** skal vises med i medarbejderplanen, samt vælge hvor **opgavetypen** skal være synlig.

### Medarbejderplan

Medarbejderplanen giver overblik over alle nuværende opgaver. Her er der mulighed for at redigere og tilføje nye opgaver. Disse opgaver er afhængige af hvilke "**Opgavetyper**" du har oprettet.

#### Debitor → Medarbejder Plan

| 🜔 🔸 🚳 🗗 🖳 🖨 🛧 •                             |                                     |                                       |                                                    |                        |         | ō 💡    | 🕕 🞚 Uni-Sc |
|---------------------------------------------|-------------------------------------|---------------------------------------|----------------------------------------------------|------------------------|---------|--------|------------|
| 🐣 Debitor <                                 | Medarbejderplan >                   | <                                     |                                                    |                        |         |        |            |
| Debitor                                     | Startside                           |                                       |                                                    |                        |         |        |            |
| Hurtigfaktura<br>Medarbejderplan            |                                     |                                       | » C 🗉 +                                            |                        |         |        |            |
| Medarbejderplan timer<br>Projekt kalender   | Skift Vis ledige<br>periode + tider | Forrige Tilbage Dags Fremad N<br>dato | læste Opdater Søg i alle Tilføj<br>perioder Opgave | Flyt åbne<br>opgaver * |         |        |            |
| <ul> <li>Salg</li> <li>Pannorter</li> </ul> |                                     | Uge 37                                | Uge 37                                             | Uge 37                 | Uge 37  | Uge 37 | Ug         |
| <ul> <li>Vedligeholdelse</li> </ul>         |                                     | Mandag                                | Tirsdag                                            | Onsdag                 | Torsdag | Fredag | 17-0<br>Le |
|                                             | lkke tildelt                        |                                       |                                                    |                        |         |        |            |
|                                             | Dennis Brennesen                    |                                       |                                                    |                        |         |        |            |
|                                             | Hans Rønbøg                         |                                       |                                                    |                        |         |        |            |
|                                             | Harry Poulsen                       |                                       |                                                    |                        |         |        |            |
|                                             | Jesper Lærling                      |                                       |                                                    |                        |         |        |            |
|                                             | Mikael Jensen                       |                                       |                                                    |                        |         |        |            |
|                                             | Peter Petersen                      |                                       |                                                    |                        |         |        |            |
|                                             | Thomas Pedersen                     |                                       |                                                    |                        |         |        |            |
|                                             | Tom Tomsen                          |                                       |                                                    |                        |         |        |            |
| Økonomi                                     | Torben Hem                          |                                       |                                                    |                        |         |        |            |

På denne side har du mulighed for at se oprettede opgaver, flytte rundt på opgaver samt oprette/redigere nye opgaver.

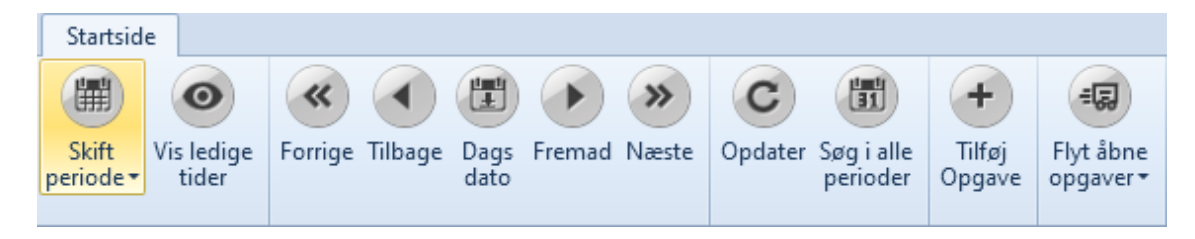

• **Skift periode:** Giver mulighed for at ændre tidsperioden der vises i kalenderen, her kan du vælge mellem; arbejdsuge, uge, 2 uger.

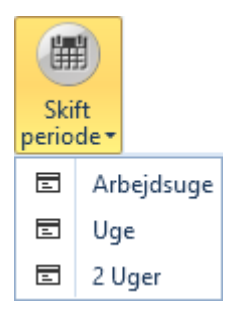

| Startside                                |                                     |                                                    |                        |               |               |               |              |
|------------------------------------------|-------------------------------------|----------------------------------------------------|------------------------|---------------|---------------|---------------|--------------|
|                                          | « ( III )                           | » C 🗇 +                                            | (B)                    |               |               |               | Salgsordre • |
| Skift<br>periode + Skjul ledige<br>tider | Forrige Tilbage Dags Fremad<br>dato | Næste Opdater Søg i alle Tilføj<br>perioder Opgave | Flyt åbne<br>opgaver * |               |               |               | KeyStr •     |
|                                          | Uge 37                              | Uge 37                                             | Uge 37                 | Uge 37        | Uge 37        | Uge 37        | Uge 37       |
|                                          | 12-09-2022                          | 13-09-2022                                         | 14-09-2022             | 15-09-2022    | 16-09-2022    | 17-09-2022    | 18-09-2022   |
|                                          | Mandag                              | Tirsdag                                            | Onsdag                 | Torsdag       | Fredag        | Lørdag        | Søndag       |
| lkke tildelt                             |                                     |                                                    |                        |               |               |               |              |
| Dennis Brennesen                         | 00:00 - 24:00                       | 00:00 - 24:00                                      | 00:00 - 24:00          | 00:00 - 24:00 | 00:00 - 24:00 | 00:00 - 24:00 | 00:00 - 24:0 |
|                                          | Disponibel                          | Disponibel                                         | Disponibel             | Disponibel    | Disponibel    | Disponibel    | Disponibe    |
| Hans Rønbøg                              | 00:00 - 24:00                       | 00:00 - 24:00                                      | 00:00 - 24:00          | 00:00 - 24:00 | 00:00 - 24:00 | 00:00 - 24:00 | 00:00 - 24:0 |
|                                          | Disponibel                          | Disponibel                                         | Disponibel             | Disponibel    | Disponibel    | Disponibel    | Disponibe    |
| Harry Poulsen                            | 08:00 - 16:00                       | 08:00 - 16:00                                      | 08:00 - 16:00          | 08:00 - 16:00 | 08:00 - 16:00 | 08:00 - 16:00 | 08:00 - 16:0 |
|                                          | Disponibel                          | Disponibel                                         | Disponibel             | Disponibel    | Disponibel    | Disponibel    | Disponibe    |
| Jesper Lærling                           | 00:00 - 24:00                       | 00:00 - 24:00                                      | 00:00 - 24:00          | 00:00 - 24:00 | 00:00 - 24:00 | 00:00 - 24:00 | 00:00 - 24:0 |
|                                          | Disponibel                          | Disponibel                                         | Disponibel             | Disponibel    | Disponibel    | Disponibel    | Disponibe    |
| Mikael Jensen                            | 00:00 - 24:00                       | 00:00 - 24:00                                      | 00:00 - 24:00          | 00:00 - 24:00 | 00:00 - 24:00 | 00:00 - 24:00 | 00:00 - 24:0 |
|                                          | Disponibel                          | Disponibel                                         | Disponibel             | Disponibel    | Disponibel    | Disponibel    | Disponibe    |
| Peter Petersen                           | 08:00 - 16:00                       | 08:00 - 16:00                                      | 08:00 - 16:00          | 08:00 - 16:00 | 08:00 - 16:00 | 08:00 - 16:00 | 08:00 - 16:0 |
|                                          | Disponibel                          | Disponibel                                         | Disponibel             | Disponibel    | Disponibel    | Disponibel    | Disponibe    |
| Thomas Pedersen                          | 00:00 - 24:00                       | 00:00 - 24:00                                      | 00:00 - 24:00          | 00:00 - 24:00 | 00:00 - 24:00 | 00:00 - 24:00 | 00:00 - 24:0 |
|                                          | Disponibel                          | Disponibel                                         | Disponibel             | Disponibel    | Disponibel    | Disponibel    | Disponibe    |
| Tom Tomsen                               | 00:00 - 24:00                       | 00:00 - 24:00                                      | 00:00 - 24:00          | 00:00 - 24:00 | 00:00 - 24:00 | 00:00 - 24:00 | 00:00 - 24:0 |
|                                          | Disponibel                          | Disponibel                                         | Disponibel             | Disponibel    | Disponibel    | Disponibel    | Disponibe    |
| Torben Hem                               | 07:00 - 15:00                       | 07:00 - 15:00                                      | 07:00 - 15:00          | 07:00 - 15:00 | 07:00 - 15:00 | 07:00 - 15:00 | 07:00 - 15:0 |

• Vis ledige tider: Tilføjer alle disponible tider i kalenderen, på samtlige medarbejdere.

- Forrige: Gå en uge tilbage
- Tilbage: Gå en enkelt dag tilbage
- Dags dato: Spring til dags dato uanset hvor du befinder dig i kalenderen.
- Fremad: Gå en enkelt dag frem
- Næste: Gå en uge frem
- **Tilføj Opgave:** Åbner en boks med mulighed for at tilføje en ny opgave i kalenderen.

| Tilføj Opgave |                  |   | X            |
|---------------|------------------|---|--------------|
| Opgave id     |                  |   |              |
| Medarbejder   | 1                | - | +            |
| Fra dato      | 28-06-2022 07:00 | • |              |
| Til dato      | 28-06-2022 15:00 | - |              |
| Ordre         |                  | • | Tilføj Ordre |
| Opgavetype    | Åben             | • |              |
| Konto         |                  | • |              |
| Kontonavn     |                  |   |              |
| Adresse       |                  |   |              |
| TIf.          |                  |   |              |
|               |                  |   |              |
| Kommentar     |                  |   |              |
|               |                  |   |              |
|               |                  |   |              |
|               | Ger              | n | Annuller .:: |

• Flyt åbne opgaver: Flyt samtlige åbne opgaver i medarbejderplanen til mandag i nuværende uge.

Her ses et eksempel på en udfyldt uge på medarbejderplanen, disse **opgavetyper** er udelukkende eksempler, du skal altid oprette dine egne.

### Debitor $\rightarrow$ Medarbejderplan

- Åben
- Ferie
- Fakturering
- Reklamation
- Disponibel
- Fri
- Udført
- Møde

| 🜔 🔸 💩 🗗 🖳 🖻 🖕 •                     |                   |                                                             |                                                             |                                                              |                                                              | õ 😯 🕄                               | 🔋 🗓 Uni-Soft Projekt 🔻 🔒 | × · w · 🖻 🛍 · 🚨 · 💌 |
|-------------------------------------|-------------------|-------------------------------------------------------------|-------------------------------------------------------------|--------------------------------------------------------------|--------------------------------------------------------------|-------------------------------------|--------------------------|---------------------|
| 🐥 Debitor <                         | Medarbejderplan × |                                                             |                                                             |                                                              |                                                              |                                     |                          | ¥                   |
| Debitor                             | Startside         |                                                             |                                                             |                                                              |                                                              |                                     |                          | ۵                   |
| Hurtigfaktura                       |                   |                                                             | » C 🕅 +                                                     | -                                                            |                                                              |                                     |                          | Salgsordre 💌 🌹      |
| Medarbejderplan                     | Skift Vis ledige  | Forrige Tilbage Dags Fremad Na                              | este Opdater Søg i alle Tilføi                              | Flvt åbne                                                    |                                                              |                                     |                          | KeyStr 🔹            |
| Projekt kalender                    | periode + tider   | dato                                                        | perioder Opgave                                             | opgaver *                                                    |                                                              |                                     |                          |                     |
| Salg                                |                   | Uge 34                                                      | Uge 34                                                      | Uge 34                                                       | Uge 34                                                       | Uge 34                              | Uge 34                   | Uge 34              |
| <ul> <li>Rapporter</li> </ul>       |                   | 22-08-2022                                                  | 23-08-2022                                                  | 24-08-2022                                                   | 25-08-2022                                                   | 26-08-2022                          | 27-08-2022               | 28-08-2022          |
| <ul> <li>vedligenoldelse</li> </ul> | 11. ALL 1         | Mandag                                                      | Tirsdag                                                     | Onsdag                                                       | Torsdag                                                      | Fredag                              | Lørdag                   | Søndag              |
|                                     | ikke tildelt      |                                                             |                                                             | LOftvej 27 9500 Hobro Åben                                   |                                                              |                                     |                          |                     |
|                                     | Dennis Brennesen  | 157 - Thomas 07:00 - 15:00<br>Toftegårdsvej 55 Faktureret   | 137 - Torben T 07:00 - 15:00<br>Østerled 4 9600 Aars Udført | 09:00 - 12:00<br>Møde                                        | 101 - Demo ku 07:00 - 15:00<br>Åben                          | 65 - EU Kunde 07:00 - 15:00<br>Åben |                          |                     |
|                                     |                   |                                                             |                                                             |                                                              |                                                              |                                     |                          |                     |
|                                     | Hans Rønbøg       | 07:00 - 24:00                                               | 00:00 - 24:00                                               | 00:00 - 24:00                                                | 00:00 - 24:00                                                | 00:00 - 24:00                       | 00:00 - 24:00            | 00:00 - 24:00       |
|                                     |                   | Ferie                                                       | Ferie                                                       | Ferie                                                        | rerie                                                        | rene                                | rerie                    | Ferie               |
|                                     | Harry Poulsen     | 154 - Bondegår 07:00 - 15:00                                | 139 - Jonnas Ju 07:00 - 15:00                               | 07:00 - 15:00                                                | 160 - Lange Ja 07:00 - 15:00                                 | 29 - Uni-Soft A 07:00 - 15:00       |                          |                     |
|                                     |                   | Langagergade 55 Faktureret                                  | LOftvej 27 9500 Hobr Udført                                 | Fri                                                          | Højriis allé 22 9990 Ska Åben                                | Toftegårdsvej 55 9381 Åben          |                          |                     |
|                                     |                   |                                                             |                                                             |                                                              |                                                              |                                     |                          |                     |
|                                     | Jesper Lærling    | 130 - Torben T 07:00 - 15:00                                | 150 - Arkitekt 07:00 - 15:00                                | 104 - Demo ku 07:00 - 24:00                                  | 104 - Demo ku 00:00 - 24:00                                  | 104 - Demo ku 00:00 - 15:00         |                          |                     |
|                                     |                   | Sunushumen 5.9 Faktureret                                   | rnis Hansensvej i Faktureret                                | odibri                                                       | Calert                                                       | ouibrt                              |                          |                     |
|                                     | Mikael Jensen     | 85 - Uni-Soft A 07:00 - 15:00                               | 155 - Jonnas Ju 07:00 - 15:00                               | 09:00 - 12:00                                                | 160 - Lange Ja 07:00 - 15:00                                 | 146 - Hobro Bo 07:00 - 15:00        |                          |                     |
|                                     |                   | Sundsholmen 10 Faktureret                                   | Jazzhands allé 443 88 Udført                                | Møde                                                         | Højriis allé 22 9990 Ska Åben                                | LOftvej 27 9500 Hobro Åben          |                          |                     |
|                                     |                   |                                                             |                                                             |                                                              |                                                              |                                     |                          |                     |
|                                     | Peter Petersen    | 138 - Lange Ja 07:00 - 15:00                                | 105 - Demo ku 07:00 - 15:00                                 | 157 - Thomas 07:00 - 15:00                                   | 160 - Lange Ja 07:00 - 15:00                                 | 12345678 - Th 07:00 - 15:00         |                          |                     |
|                                     |                   | 162 - Torben T 07:00 - 15:00                                | 156 - Hobro Bo 14:00 - 15:00                                | 158 - Hobro Bo 14:00 - 15:00                                 | mpjrils alle 22 9990 Ska Aben                                | Tonegarusvej 55 9561 Outon          |                          |                     |
| (Jkonomi                            |                   | Sundsholmen 5 9400 Udført                                   | LOftvej 27 9500 Hobr Udført                                 | LOftvej 27 9500 Hobr Udført                                  |                                                              |                                     |                          |                     |
| 2 Debitor                           |                   |                                                             |                                                             |                                                              |                                                              |                                     |                          |                     |
| Scr CRM                             | Thomas Pedersen   | 73 - Torbens fiy07:00 - 15:00<br>Sundsholmen 5 9 Faktureret | 154 - Bondegår 07:00 - 15:00<br>Langagergade 55 Faktureret  | 139 - Jonnas Ju 07:00 - 15:00<br>LOftvei 27 9500 Reklamation | 150 - Arkitekt 07:00 - 15:00<br>Friis Hansensvei 1 7100 Åben | 07:00 - 15:00<br>Ferie              |                          |                     |
| 1 Kreditor                          |                   |                                                             | - anguige george of Functioner                              | territy er eets nekamation                                   |                                                              | rene                                |                          |                     |
| 1 Abonnement                        | Tom Tomsen        | 77 - Torben Tes07:00 - 15:00                                | 139 - Jonnas Ju 07:00 - 15:00                               | 155 - Jonnas Ju 07:00 - 15:00                                | 137 - Torben T 07:00 - 15:00                                 | 07:00 - 15:00                       |                          |                     |
| 🧰 Lager                             |                   | Sundsholmen 5.9 Faktureret                                  | Lonvej 27 9500 Hobr Udtert                                  | Jazznanos alle 443 8800 Aben                                 | Usteried 4 9000 Aars D Aben                                  | Ferre                               |                          |                     |
| Projekt                             | Torben Hem        | 159 - Jonnas Ju 07:00 - 24:00                               | 159 - Jonnas Ju 00:00 - 15:00                               | 07:00 - 24:00                                                | 00:00 - 15:00                                                | 138 - Lange Ja 07:00 - 15:00        |                          |                     |
| Erma                                |                   | Jazzhands allé 443 Faktureret                               | Jazzhands allé 443 Faktureret                               | Fri                                                          | Fri                                                          | Østerled 4 9600 Den Udført          |                          |                     |
| iii riina                           |                   |                                                             |                                                             |                                                              |                                                              |                                     |                          |                     |

Tilføjelse af nye opgaver til medarbejderplanen kan gøres ved en af følgende to måder:

- 1. I menubjælken Klikker du på knappen "**Tilføj opgave**" (side 4+ 5). Her får du et blankt opgaveark, og udfylder herefter de nødvendige data.
- 2. Klik direkte på medarbejderplanen. Ved at bruge denne mulighed, er dato og medarbejder udfyldt til det pågældende felt du har klikket i.

#### Debitor → Medarbejderplan

| Rediger Opgave |                                                                |     | 23            |   | Rediger Opgave |                                                                | 23            |
|----------------|----------------------------------------------------------------|-----|---------------|---|----------------|----------------------------------------------------------------|---------------|
| Opgave id      | 1739                                                           |     |               |   | Opgave id      | 1739                                                           |               |
| Medarbejder    | JL                                                             | •   | +             |   | Medarbejder    | JL 🝷                                                           | +             |
| Fra dato       | 27-08-2022 07:00                                               | -   |               |   | Fra dato       | 27-08-2022 07:00 💌                                             |               |
| Til dato       | 27-08-2022 15:00                                               | •   |               |   | Til dato       | 27-08-2022 15:00 💌                                             |               |
| Ordre          | 151                                                            | •   | Rediger Ordre |   | Ordre          | 151 -                                                          | Rediger Ordre |
| Opgavetype     | Åben                                                           | •   |               |   | Opgavetype     | Åben -                                                         |               |
| Konto          | 36955662                                                       | -   |               |   | Konto          | 36955662 ~                                                     |               |
| Kontonavn      | Bondegårdens Mekka                                             |     |               |   | Kontonavn      | Bondegårdens Mekka                                             |               |
| Adresse        | Bondegårdens Mekka<br>Langagergade 55<br>9500 Hobro<br>Denmark |     |               |   | Adresse        | Bondegårdens Mekka<br>Langagergade 55<br>9500 Hobro<br>Denmark |               |
| Tlf.           | 23262524                                                       |     |               | ' | TIf.           | 23262524                                                       |               |
| Kommentar      | Husk værktøj fra materialeskuret                               | :   |               |   | Kommentar      | Husk værktøj fra materialeskuret                               |               |
| (              | Udført Slet (                                                  | Gem | Annuller      |   | (              | Udført Slet Gen                                                | n Annuller    |

- **Opgave ID:** Gør det muligt at skelne mellem forskellige opgaver på samme ordre. Denne bliver tildelt efter oprettelse af ordre.
- **Medarbejder:** Tilføjer en specifik medarbejder til opgaven med initialer. Er der ikke tilføjet en medarbejder før du gemmer, bliver opgaven vist på medarbejderplanen som "**Ikke tildelt**".
- Fra/til dato: Opgavens forventede tidsforløb.
- Ordre: Ordrenummeret på den specifikke opgave. Kan eksempelvis være en kunde hvis denne er oprettet som en ordre.
- **Opgave:** Typen af opgave (side 3)
- Konto: Debitorens konto ID.

- Kontonavn. Bliver automatisk udfyldt baseret på ordren.
- Adresse: Bliver automatisk udfyldt baseret på ordren. Er der lagt flere leveringsadresser ind på debitoren, kan disse vælges på ordren.
- **Tlf:** Tilføj telefonnummer og evt. navn på kontakt. Telefonnummeret vil herefter ligge på Task appens hurtigkald.
- Kommentar: Efter endt opgave, er det muligt at få kommentarer med på fakturaen.
- +/-: Tilføj flere medarbejdere på samme opgave, eller fjern en tilføjet medarbejder.
- **Tilføj ordre:** Giver nem adgang til at oprette en ny ordre.
- **Rediger ordre:** Knappen **"Tilføj ordre"** bliver efter oprettelse ændret til **"Rediger ordre"**, og giver herefter nem adgang til at redigere i den igangværende ordre

### Medarbejderplan timer

**Medarbejderplan timer** giver overblik over alle registrerede timer fra medarbejderne, her får du alt information til arbejdstiden på den enkelte medarbejder:

#### Debitor $\rightarrow$ Medarbejderplan timer

- **Opgave id:** Specificerer den enkelte opgave på ordren
- **Beskrivelse:** Medarbejderens komme/gå-tidspunkter. Hvis medarbejderen benytter sig af **Komme/gå** knappen på appens startside, vil der her i beskrivelsen stå komme/gå. Hvis tiden registreres direkte på ordren, vil feltet her være tomt.
- **Opgavetype:** Opgavetypens unikke nummer. Dette nummer er autogenereret og kan ikke ændres.
- **Opgavetype navn:** Hvilken type opgave der er tale om.
- Ordre: Hvilken ordre opgaven hører til.
- Konto: Kundens konto.
- Kontonavn: Kundens kontonavn.
- **Medarbejder:** Initialerne på den medarbejder, der har brugt arbejdstid på opgaven.
- Medarbejdernavn: Fulde navn på medarbejderen.
- Til/Fra Dato: Arbejdstidens tidsforløb.
- **Pause længde:** Den afholdte pause. Det er muligt at redigere i de indsamlede eller manglende pausedata.
- **Arbejdstid:** Den brugte arbejdstid på opgaven. Er der registreret en pause, vil denne være trukket fra.

| Medarbejderplan   | timer ×          |                  |               |          |          |                   |             |                 |                  |                  | Ŧ            |
|-------------------|------------------|------------------|---------------|----------|----------|-------------------|-------------|-----------------|------------------|------------------|--------------|
| Startside         |                  |                  |               |          |          |                   |             |                 |                  |                  |              |
| + 1               |                  |                  |               |          |          |                   |             |                 |                  | Søg              | - 🔫          |
| Tilføj Kopier Sle | t Fortryd Gem Op | dater Filter Ryd | Layout Alle   |          |          |                   |             |                 |                  | KeyStr           | -            |
| linje linje linj  | e sletning       | filter           | - felter      |          |          |                   |             |                 |                  |                  |              |
| Opgave id         | Beskrivelse      | Opgavetype       | Opgavetype na | vn Ordre | Konto    | Kontonavn         | Medarbejder | Medarbejdernavn | Fra dato         | Til dato         | Pause længde |
| 1051              |                  | 4                | Faktureret    | 7962     | 76822020 | H.P. Entreprenørm | 4           | Stefan          | 05-10-2021 12:00 | 05-10-2021 21:30 | 0,50 📤       |
| 1066              | Komme/Gå         |                  |               |          |          |                   | 1           | Brian           | 06-10-2021 15:38 | 06-10-2021 15:38 |              |
| 1066              | Komme/Gå         |                  |               |          |          |                   | 1           | Brian           | 06-10-2021 15:38 | 06-10-2021 15:38 |              |
| 1066              | Komme/Gå         |                  |               |          |          |                   | 1           | Brian           | 06-10-2021 15:38 | 06-10-2021 15:40 |              |
| 1066              | Komme/Gå         |                  |               |          |          |                   | 1           | Brian           | 06-10-2021 15:44 | 06-10-2021 15:44 |              |
| 1081              |                  | 4                | Faktureret    | 8040     | 86685556 | Klaus Damgaard S  | 2           | Jimmy           | 06-10-2021 16:00 | 06-10-2021 17:00 |              |
| 1077              |                  | 4                | Faktureret    | 8038     | 87476060 | Brdr. Møller      | 3           | Morten          | 06-10-2021 14:00 | 06-10-2021 17:00 |              |
| 1069              |                  | 4                | Faktureret    | 8036     | 87271297 | DAUGBJERG MASKI   | 4           | Stefan          | 06-10-2021 06:00 | 06-10-2021 18:00 |              |
| 1066              | Komme/Gå         |                  |               |          |          |                   | 2           | Jimmy           | 06-10-2021 18:42 | 06-10-2021 18:42 |              |
| 1103              |                  | 4                | Faktureret    | 8038     | 87476060 | Brdr. Møller      | 2           | Jimmy           | 06-10-2021 17:00 | 06-10-2021 19:00 |              |
| 1093              |                  | 4                | Faktureret    | 8043     | 76822020 | H.P. Entreprenørm | 2           | Jimmy           | 06-10-2021 19:00 | 06-10-2021 21:00 |              |
| 1070              |                  | 4                | Faktureret    | 8036     | 87271297 | DAUGBJERG MASKI   | 2           | Jimmy           | 06-10-2021 06:00 | 06-10-2021 16:00 | 0,50         |
| 1066              | Komme/Gå         |                  |               |          |          |                   | 1           | Brian           | 07-10-2021 08:18 | 07-10-2021 08:18 |              |
| 1072              |                  | 4                | Faktureret    | 8037     | 70225700 | S.D. KJÆRSGAARD   | 2           | Jimmy           | 07-10-2021 06:00 | 07-10-2021 17:30 | 0,50         |
| 1112              |                  | 4                | Faktureret    | 8044     | 86423638 | DANISH STEVEDOR   | 2           | Jimmy           | 07-10-2021 17:30 | 07-10-2021 19:00 |              |

Disse data er indsamlet fra den mobile **Task App**, hvor medarbejderne har registreret deres tid og opgaver.

### Kvalitetssikring opsætning

Kvalitetssikring er en huskeliste til dokumentation af dit udførte arbejde. Du har mulighed for at opsætte forskellige kvalitetssikringslister, med både tekst, fotos og tjeklister, så de passer til forskellige opgaver. Du bestemmer selv hvad der skal på listen, og hvilke punkter der skal være et krav før listen er fyldestgørende. Gøres nogle af linjerne obligatoriske, er det derefter ikke muligt at indsende **kvalitetssikringslisten** ude fra appen, før disse er udfyldt. Efter udførelse af listen på din telefon, vil der i dit Uniconta system ligge et dokument med alle dine indtastede data.

Først vil vi se på hvordan du opsætter listerne, og dernæst på hvordan du finder frem til de indsendte filer.

#### Debitor $\rightarrow$ Vedligeholdelse $\rightarrow$ Medarbejderplan kvalitetssikring

Under **Medarbejderplan kvalitetssikring** kan du oprette en liste som kan tilføjes til dine ordrer. Du kan oprette så mange forskellige variationer, som du har behov for.

Det anbefales kraftigt at listerne navngives, så både du og dine medarbejdere kan skelne dem fra hinanden.

Start med at give listen et navn, og tryk derefter på "gå til linjer".

| C                                   |               |        |           |           |               |             |        |        |  |  |  |
|-------------------------------------|---------------|--------|-----------|-----------|---------------|-------------|--------|--------|--|--|--|
| 🐥 Debitor <                         | Kvalitetssikr | ing ×  |           |           |               |             |        |        |  |  |  |
| *                                   | Startside     |        |           |           |               |             |        |        |  |  |  |
| Medarbejderplan timer               |               | Time   | *         |           | C             |             |        |        |  |  |  |
| ✓ Salg                              |               |        |           |           | 0             | ŤŤ          |        |        |  |  |  |
| Salgsordrer                         | Tilføj Kopie  | r Slet | Fortryd G | em Gå til | Opdater       | Filter Ryd  | Layout | Alle   |  |  |  |
| Tilbud                              | linje linje   | linje  | sletning  | linjer    |               | tilter      | -      | Telter |  |  |  |
| Masseopdater                        | KeyStr        |        | KeyName   |           | Beskrivelse   |             |        |        |  |  |  |
| Salgskiadde<br>X Rapporter          | 400           |        | tort      |           | Congratiablis | to ICP 600  | _      |        |  |  |  |
| Omsætning DK Kort                   | 400           |        | test      |           | Singeris      | STE JCB 000 |        |        |  |  |  |
| Kontoudtog                          | 490           |        | liste 2   |           | Tjekliste JD0 | C 1000      |        |        |  |  |  |
| Posteringer                         |               |        |           |           |               |             |        |        |  |  |  |
| Åbne poster                         |               |        |           |           |               |             |        |        |  |  |  |
| Aldersfordelt saldoliste            |               |        |           |           |               |             |        |        |  |  |  |
| Rente og rykker                     |               |        |           |           |               |             |        |        |  |  |  |
| Fakturaer                           |               |        |           |           |               |             |        |        |  |  |  |
| Lagertransaktioner                  |               |        |           |           |               |             |        |        |  |  |  |
| Kundestatistik                      |               |        |           |           |               |             |        |        |  |  |  |
| Pivot-tabel                         |               |        |           |           |               |             |        |        |  |  |  |
| Debitor afritemping                 |               |        |           |           |               |             |        |        |  |  |  |
| <ul> <li>Vedligeboldelse</li> </ul> |               |        |           |           |               |             |        |        |  |  |  |
| Medarbeiderplan opgavetype          |               |        |           |           |               |             |        |        |  |  |  |
| Medarbejderplan arbejdstidsvarer    |               |        |           |           |               |             |        |        |  |  |  |
| Medarbejderplan kvalitetssikring    |               |        |           |           |               |             |        |        |  |  |  |
| Debitorgrupper                      |               |        |           |           |               |             |        |        |  |  |  |
| Ordregrupper                        |               |        |           |           |               |             |        |        |  |  |  |
| Forsendelser                        |               |        |           |           |               |             |        |        |  |  |  |
| Leveringsbetingelser                |               |        |           |           |               |             |        |        |  |  |  |
| Layoutgrupper                       |               |        |           |           |               |             |        |        |  |  |  |
| Nummerserier                        |               |        |           |           |               |             |        |        |  |  |  |
| E-mail-opcathing                    |               |        |           |           |               |             |        |        |  |  |  |
| Log                                 |               |        |           |           |               |             |        |        |  |  |  |
| Feillog                             |               |        |           |           |               |             |        |        |  |  |  |
| Dokumont borkeder                   |               |        |           |           |               |             |        |        |  |  |  |
| Økonomi                             | 3             |        |           |           |               |             |        |        |  |  |  |
| 2 Debitor                           |               |        |           |           |               |             |        |        |  |  |  |
| CRM                                 |               |        |           |           |               |             |        |        |  |  |  |
| Kreditor                            |               |        |           |           |               |             |        |        |  |  |  |
| Lager                               |               |        |           |           |               |             |        |        |  |  |  |
| Eirma                               |               |        |           |           |               |             |        |        |  |  |  |
| Sa Administrator                    |               |        |           |           |               |             |        |        |  |  |  |
| X Værktøjer                         |               |        |           |           |               |             |        |        |  |  |  |
|                                     |               |        |           |           |               |             |        |        |  |  |  |

Herunder er det så mulig at lave din tilpassede liste, ud fra de krav der er til dokumentation af den enkelte opgave. Ved at tilføje linjer kan du specificere hvad der ønskes dokumenteret, og hvordan dette skal registreres (tekst, enhed, foto). Du kan her også bestemme om de forskellige linjer skal være frivillige eller obligatoriske at udføre. Gøres de obligatoriske, er det ikke muligt at indsende kvalitetslisten før de er udført. Når listen er som du ønsker, trykker du "Gem", og lukker siden ned. Du vil nu se at listen har fået et nøgletal.

| Kvalitetssikring Linjer:489 Smøretjekliste JCB 600 ×                 |                               |                       |                |      |              |              |       |  |  |  |  |  |  |
|----------------------------------------------------------------------|-------------------------------|-----------------------|----------------|------|--------------|--------------|-------|--|--|--|--|--|--|
| Startside                                                            |                               |                       |                |      |              |              |       |  |  |  |  |  |  |
|                                                                      | ▼ ※ 🖻                         |                       |                |      |              |              |       |  |  |  |  |  |  |
| Tilføj Kopier Slet Fortryd Gem Opdater<br>linje linje linje sletning | Filter Ryd Layout<br>filter 👻 | Opdater<br>rækkefølge | Alle<br>felter |      |              |              |       |  |  |  |  |  |  |
| Beskrivelse                                                          | Kontroller                    | Tekst                 | Enhed          | Foto | Rækkefølge 🔺 | Tvungen      | Nøgle |  |  |  |  |  |  |
| Antal smøresteder                                                    |                               | $\checkmark$          | Stk            |      | 10           | $\checkmark$ | 489   |  |  |  |  |  |  |
| Noter serienummer på pumpe                                           | V                             |                       |                |      | 20           | $\checkmark$ | 489   |  |  |  |  |  |  |
| Pumpe type                                                           |                               | $\checkmark$          |                |      | 30           |              | 489   |  |  |  |  |  |  |
| Noter serienummer på maskine                                         |                               |                       |                |      | 40           | V            | 489   |  |  |  |  |  |  |
| Maskine type                                                         |                               | V                     |                |      | 50           |              | 489   |  |  |  |  |  |  |

- Beskrivelse: Tekststykket som vises i dokumentet til kvalitetssikringen (side 14).
- Kontroller: Genererer et afkrydsningsfelt ud for beskrivelsen på Task-appen.
- Tekst: Genererer et tekstfelt som du kan notere i.
- Enhed: Fastslår hvilken enhed der skal noteres i tekstfeltet. f.eks. "stk.", "liter", "gram", "paller", "kilowattime" etc.
- Foto: Tag et billede.
- **Rækkefølge:** Definerer rækkefølgen som linjerne skal vises i på **Task-appen**. Ønsker du at ændre i rækkefølgen gøres dette ved at ændre tallet til et tal mellem de 2 linjer hvor du ønsker den placeret. "**Gem**" og "**opdater**" og linjen flytter sig til den ønskede plads.
- **Tvungen:** Sætter felter til at være Obligatoriske. Du kan ikke indsende kvalitetslisten før de tvungne felter er udfyldt.

For at tilføje en kvalitetssikringsliste skal du i dit Uniconta system gå ind på dine ordre.

#### $\mathsf{Debitor} \rightarrow \mathsf{Salg} \rightarrow \mathsf{Salgsordre}$

Du kan enten oprette en ny ordre, eller redigere i en allerede oprettet ordre. Når du kommer ind på en ordre, kan du se en kolonne der hedde "**Kvalitetssikring**" når du trykker på den, får du en liste af de muligheder som du oprettede under "**Kvalitetssikring opsætning**" (side 10), og så kan du vælge hvilke lister der skal vises ved kvalitetssikring på ordren. Indholdet af listerne vil blive vist på **Task-appen** (side 27).

| C             | ) + @ -7 🖪 🖻                                                     |                     |                         |           |                |                               |                |                       |          |                             |                       |                    |             |                   |            |                  |             |               |                |                       | 0 0                            | Uni-Soft Proje       | kt 🔻 🛞 🗷  | - 🖬 - 📾 🛍 -       | · & · [ | 3        |
|---------------|------------------------------------------------------------------|---------------------|-------------------------|-----------|----------------|-------------------------------|----------------|-----------------------|----------|-----------------------------|-----------------------|--------------------|-------------|-------------------|------------|------------------|-------------|---------------|----------------|-----------------------|--------------------------------|----------------------|-----------|-------------------|---------|----------|
| 嗭             | Debitor <                                                        | Salgso              | ordrer ×                |           |                |                               |                |                       |          |                             |                       |                    |             |                   |            |                  |             |               |                |                       |                                |                      |           |                   |         | ¥        |
| Di<br>Hi<br>M | ebitor<br>urtigfaktura<br>edarbejderplan<br>edarbeiderplan timer | +<br>Opret<br>ordre | Rediger                 | Opdater F | <b>T</b> ilter | Layout Orr                    | •<br>drelinjer | Opdater<br>dokument • | Fakturar | r Kontakter                 | Vedhæftede<br>filer=  | Rediger<br>debitor | r Ko        | pier<br>algsordre | Regulering | er Posteringsç   | grundlag    | Godkend       | Alle<br>felter |                       | Hent arbejdstid<br>for opgaver |                      |           | øg<br>Ordrenummer | •       | <b>X</b> |
| ¥ Sa          | la<br>Salasordrer                                                | B (                 | ) Konto                 |           | Ka             | ontonavn                      |                | Gruppe                |          | Ordrenu                     | Leveringsdate         |                    | Linjesum    | Linjer Val        | uta        | Projekt<br>DB De | eres ref    |               | Vores ref      | Kommentarer           | Slutra Betaling                | Kontaktperson        | Medarbej. | Opgave            | Slet    |          |
|               | Tilbud                                                           |                     | 212121                  | 21        | D              | emo kunde                     |                |                       |          | 62                          | 26-08-2021            |                    | 5.000,00    | 1 -               |            | 3.000,00         |             |               |                |                       |                                |                      |           |                   | 5       | î        |
|               | Salgskladde                                                      |                     | 343434                  | 84        | 0              | isens flyttefi<br>ni-Soft AnS | ma             |                       |          | 61                          | 26-08-2021            |                    | 2 735 00    | 3.                |            | 1.460.00         |             |               |                | Efterse ny traktor    | Netto8                         |                      | UniSoft   |                   | 6       | 1        |
| ¥ Ra          | Omsætning DK Kort                                                |                     | 696969                  | 69        | To             | rben meget                    | meg            |                       |          | 59                          | 12-08-2021            |                    | 5.000,00    | 1 -               |            | 4.700,00         |             |               |                | Husk seler - og livr. |                                |                      |           |                   | 5       | j.       |
|               | Kontoudtog                                                       |                     | 123456                  | 78        | М              | ichael                        |                |                       |          | 58                          |                       |                    | 24,00       | 1 -               |            | 14,00            |             |               |                | Flyt CBJ 600 til arbe | Netto8                         |                      | MBP       |                   | 6       | ġ.       |
|               | Abne poster                                                      |                     | 123456                  | 78        | М              | ichael                        |                |                       |          | 57                          |                       |                    |             |                   |            |                  |             |               |                | Smøring af JC 600     | Netto8                         |                      | MBP       |                   | 5       | 2        |
|               | Aldersfordelt saldoliste<br>Rente og pykker                      |                     | 123456                  | 70        | EL             | J Kunde                       |                |                       |          | 56                          |                       |                    | 6.545.00    |                   |            | 3.630.00         |             |               |                | Test                  | Netto8                         |                      | MBP       |                   | 5       | 1        |
|               | Fakturaer                                                        |                     | 696969                  | 69        | To             | rben meget                    | meg            |                       |          | 52                          |                       |                    | 69.240.00   | 1 -               |            | 24.240.00        |             |               |                | Giv mig så den pak.   | Netto8                         |                      | MBP       |                   | 1       | 1        |
| >             | Lagertransaktioner<br>Kundestatistik                             |                     | 696969                  | 69        | To             | rben meget                    | meg            |                       |          | 51                          | 22-06-2021            |                    |             |                   |            |                  |             |               |                |                       |                                |                      |           |                   | 6       | 5        |
|               | Pivot-tabel<br>Kontakter                                         |                     | 123456                  | 78        | М              | ichael                        |                |                       |          | 50                          | 14-06-2021            |                    |             |                   |            |                  |             |               |                | Hej                   |                                |                      |           |                   | 6       | Ł        |
|               | Debitor afstemning                                               |                     | 123456                  | 78        | M              | ichael                        |                |                       |          | 49                          | 14-06-2021            |                    |             |                   |            |                  |             |               |                | text                  |                                |                      |           |                   | 6       | 1        |
| ♥ Ve          | dligeholdelse<br>Medarbeiderplan opgavetype                      |                     | 123456                  | 78        | M              | ichael                        |                |                       |          | 48                          | 14-06-2021            |                    |             |                   |            |                  |             |               |                | Huttelihut            |                                |                      |           |                   | 5       | 5        |
|               | Medarbejderplan arbejdstidsvarer                                 |                     | 123456                  |           | EL             | J Kunde                       |                |                       |          | 46                          | 14-06-2021            |                    | 1.075,00    | 2 -               |            | 700,00           |             |               |                | UC-8700JB             |                                |                      |           |                   | 6       |          |
|               | Medarbejderplan kvalitetssikring<br>Debitorgrupper               |                     | 123456                  | 78        | М              | ichael                        |                |                       |          | 45                          | 11-06-2021            |                    |             |                   |            |                  |             |               |                |                       |                                |                      |           |                   | 5       | 2        |
|               | Ordregrupper                                                     |                     | 123456                  | 78        | М              | ichael                        |                |                       |          | 44                          | 11-06-2021            |                    | 250,00      | 1 -               |            | 125,00           |             |               |                | Kør ordentligt!       |                                |                      |           |                   | 6       | 2        |
|               | Leveringsbetingelser                                             |                     | 123456                  | 78        | M              | ichael<br>L Kunnele           |                |                       |          | 43                          | 11-06-2021            |                    |             |                   |            |                  |             |               |                | Smørtak               |                                |                      |           |                   |         | 1        |
| 6             | Layoutgrupper                                                    |                     | 12,54,30                |           | -              | Nunde                         |                |                       |          | 33                          |                       |                    |             |                   |            |                  |             |               |                |                       | 0.0                            | III. Uni Cofe Desire |           |                   |         | 1        |
| 6             | / • • • • • • •                                                  |                     |                         |           |                |                               |                |                       |          |                             |                       |                    |             |                   |            |                  |             |               |                |                       | 00                             | Uni-Soft Projei      | a 🕈 👘 💌   |                   |         | 1        |
| *             | Debitor <                                                        | Starts              | ide                     | drenb1 X  |                |                               |                |                       |          |                             |                       |                    |             |                   |            |                  |             |               |                |                       |                                |                      |           |                   |         | Ť        |
| De            | bitor                                                            | 8                   | 82                      | 0         | <b>D</b>       |                               |                | D                     |          |                             |                       |                    |             |                   |            |                  |             |               |                |                       |                                | <                    | 61        | -                 |         |          |
| M             | edarbejderplan                                                   | Gem                 | Gem & gå                | Annuller  | Slet           | Skabeloner                    | Layo           | ut                    |          |                             |                       |                    |             |                   |            |                  |             |               |                |                       |                                |                      |           |                   |         |          |
| M<br>Y Sa     | edarbejderplan timer<br>Io                                       |                     | til linjer              |           |                | •                             |                |                       |          |                             |                       |                    |             |                   |            |                  |             |               |                |                       |                                |                      |           |                   |         |          |
|               | Salgsordrer                                                      | Kor                 | vti                     |           |                |                               |                |                       |          | Leveringsad                 | Iresse                |                    |             |                   |            | ^                | Kvalitetssi | ikring        |                | *                     |                                |                      |           |                   |         | Ê        |
|               | Nasseopdater                                                     | Kor                 | nto                     | 3         | 1343434        |                               |                | -                     | •        | Leveringsna                 | ivn                   |                    |             |                   |            | •                | Kvalitetssi | iikringsliste |                | -                     |                                |                      |           |                   |         |          |
| ¥ Ra          | Salgskladde                                                      | Kor                 | ntonavn                 | 0         | lsens fly      | ttefírma                      |                |                       |          | Leveringsad                 | Iresse 1              |                    | Toftegårdsv | ej 55             |            |                  |             |               | 488 Sm         | wretjekliste JCB 600  |                                |                      |           |                   |         |          |
|               | Omsætning DK Kort                                                | Opi                 | ettet                   | 20        | 5-08-20        | 21 10:26:00                   |                |                       | _        | Leveringsad                 | Iresse 2              |                    |             |                   |            |                  |             |               | 490 IJe        | Annuller              |                                |                      |           |                   |         |          |
|               | Kontoudtog<br>Posteringer                                        | For                 | 10<br>falden            | 0,        | 00             |                               |                |                       | -1       | Leveringsad<br>Leveringspo  | iresse 3<br>ostnummer |                    | 9381        |                   |            |                  |             |               |                |                       |                                |                      |           |                   |         |          |
|               | Abne poster<br>Alderrfordelt celdoliste                          | Kre                 | ditmaks                 | 0,        | 00             |                               |                |                       |          | Leveringsby                 |                       |                    | Sulsted     |                   |            |                  |             |               |                |                       |                                |                      |           |                   |         |          |
|               | Rente og rykker                                                  | Kor                 | ntaktpersor             | ۰ I       |                |                               |                |                       | •        | Leveringslar                | nd                    |                    | Denmark     |                   |            | •                |             |               |                |                       |                                |                      |           |                   |         |          |
| >             | Fakturaer<br>Lagertransaktioner                                  | Ref                 | erence                  |           |                |                               |                |                       | •        | Ordrebekræ                  | ftelse udskreve       | t                  |             |                   |            | *                |             |               |                |                       |                                |                      |           |                   |         |          |
|               | Kundestatistik                                                   | Der                 | es ref                  |           |                |                               |                |                       |          | Plukiste uds<br>Følgeseddel | skrevet<br>Ludskrevet |                    |             |                   |            |                  |             |               |                |                       |                                |                      |           |                   |         |          |
|               | Kontakter                                                        | Rek                 | visition                |           |                |                               |                |                       |          | Sidste følges               | seddel                |                    |             |                   |            |                  |             |               |                |                       |                                |                      |           |                   |         |          |
| ✓ Ve          | Debitor afstemning<br>dligeholdelse                              | Vor                 | es ref                  |           |                |                               |                |                       | _        | Leveringsad                 | Iresse                |                    |             |                   |            | * *              |             |               |                |                       |                                |                      |           |                   |         |          |
|               | Medarbejderplan opgavetype                                       | Ind                 | købsordre               | -         |                |                               |                |                       | •        | Fakturaadre                 | sse lig levering      | sadresse           |             |                   |            |                  |             |               |                |                       |                                |                      |           |                   |         | -        |
|               | Medarbejderplan kvalitetssikring                                 | Kor                 | nmentarer               | E         | terse ny       | traktor                       |                |                       | -16      | Faktura                     |                       |                    |             |                   |            |                  |             |               |                |                       |                                |                      |           |                   |         |          |
|               | Debitorgrupper<br>Ordregrupper                                   |                     |                         |           |                |                               |                |                       |          | Omsætning                   | iskonto               |                    |             |                   |            | *                |             |               |                |                       |                                |                      |           |                   |         |          |
|               | Forsendelser                                                     |                     |                         |           |                |                               |                |                       |          | Fakturakont                 | to                    |                    |             |                   |            | *                |             |               |                |                       |                                |                      |           |                   |         |          |
|               | Leveringsbetingelser<br>Layoutgrupper                            | Ord                 | Irer                    |           |                |                               |                |                       | •        | Slet ordre ef               | lter fakturering      |                    | <b>V</b>    |                   |            |                  |             |               |                |                       |                                |                      |           |                   |         |          |
|               | Nummerserier                                                     | Gru                 | ppe                     |           |                |                               |                |                       | •        | Slet komple<br>Gentagelse   | t faktureret ord      | relinje            |             |                   |            |                  |             |               |                |                       |                                |                      |           |                   |         |          |
|               |                                                                  | Ord                 | lrenummer<br>erinosdato | 2         | 5-08-20        | 21                            |                |                       | 61       | Sidste faktur               | ra                    |                    |             |                   |            |                  |             |               |                |                       |                                |                      |           |                   |         |          |
|               | Økonomi                                                          | Lev                 | -dato bekr              | æftet 🗌   |                |                               |                |                       |          | Næste faktu                 | ла                    |                    |             |                   |            | ٣                |             |               |                |                       |                                |                      |           |                   |         |          |
| *             | Debitor                                                          | Slut                | rabat %                 |           |                |                               |                |                       |          | Abonnemer                   | ntets slutdato        |                    |             |                   |            | •                |             |               |                |                       |                                |                      |           |                   |         |          |
| 2.            | CRM                                                              | Bet                 | aling                   |           |                |                               |                |                       | •        | Prisliste                   | D.C.                  |                    | ļ           |                   |            | · ·              |             |               |                |                       |                                |                      |           |                   |         |          |
| ¥             | Kreditor                                                         | For                 | faldsdato               |           |                |                               |                |                       |          | Fakturadato                 |                       |                    |             |                   |            | -                |             |               |                |                       |                                |                      |           |                   |         |          |
|               | Lager                                                            | Lev                 | eringsbetir             | ngelse    |                |                               |                |                       |          | Fordeling                   |                       |                    |             |                   |            | •                |             |               |                |                       |                                |                      |           |                   |         |          |
| <u>199</u>    | Projekt                                                          | Me                  | darbejder               |           |                |                               |                |                       | •        | Projekt                     |                       |                    |             |                   |            |                  |             |               |                |                       |                                |                      |           |                   |         |          |
| <b></b>       | Firma                                                            | Udl                 | igning                  |           |                |                               |                |                       |          | Projekt                     |                       |                    |             |                   |            | •                |             |               |                |                       |                                |                      |           |                   |         |          |
| 200           | Administrator                                                    | Fas                 | t-tekst                 |           |                |                               |                |                       | -        | Art                         |                       |                    |             |                   |            | •                |             |               |                |                       |                                |                      |           |                   |         |          |
|               |                                                                  |                     | metode                  |           |                |                               |                |                       |          |                             |                       |                    |             |                   |            |                  |             |               |                |                       |                                |                      |           |                   |         |          |

### Kvalitetssikring udført

For at se de indsendte dokumenter fra kvalitetssikringen på en **udført opgave**, skal du via medarbejderplanen finde den specifikke opgave. Når du klikker på opgaven, vil der i redigeringsboksen nu være tilføjet et felt der hedder **"Kvalitetssikring".** Tryk på knappen **"Gå til vedhæftede filer"** 

#### $\mathsf{Medarbejderplan} \rightarrow \mathsf{Rediger} \text{ opgave } \rightarrow \mathsf{Gå} \text{ til vedhæftede filer}$

|             | and the second second |                  |                  |            |     |               | _   |
|-------------|----------------------------------------------------------------------------------------------------|------------------|------------------|------------|-----|---------------|-----|
| 26-07-2021  | 27-07-2021                                                                                                    | 28-07            | -2021            |            | 29- | -07-2021      |     |
| Mandag      | Tirsdag                                                                                                    | Ons              | sdag             | Torsdag    |     |               |     |
|             |                                                                                                    | Rediger Opgave   |                  |            |     | 23            |     |
|             |                                                                                                    |                  |                  |            |     |               |     |
| 00.00 24.00 |                                                                                                    | Medarbejder      | РР               |            | -   | +             |     |
| Åben        |                                                                                                    | Fra dato         | 27-07-2021 00:00 |            | -   |               |     |
|             |                                                                                                    | Til dato         | 31-07-2021 00:00 |            | -   |               |     |
|             |                                                                                                    | Ordre            | 56               |            | -   | Rediger Ordre |     |
|             | 56 - EU Kunde 00:00 - 24:00                                                                                                    | Opgavetype       | Åben             |            | -   |               | 10  |
|             | Åben                                                                                                    | Konto            | 123456           |            | -   |               | n   |
|             |                                                                                                    | Kontonavn        | EU Kunde         |            |     |               |     |
|             |                                                                                                    | Adresse          |                  |            |     |               |     |
|             |                                                                                                    | Tlf.             |                  |            |     |               |     |
|             |                                                                                                    |                  | Test             |            |     |               |     |
|             |                                                                                                    | Kommentar        | icst 4           |            |     |               | 10  |
|             |                                                                                                    |                  |                  |            |     |               | n   |
|             |                                                                                                    |                  |                  |            |     |               |     |
|             |                                                                                                    | Kvalitetssikring | Gå til Vedhæf    | tede filer |     |               |     |
|             |                                                                                                    |                  | Udført Sle       | et Ge      | :m  | Annuller      |     |
|             |                                                                                                    |                  |                  |            |     | -             | 1.0 |

Du vil nu blive ført videre til en ny side, hvor du kan se en oversigt over alle de dokumenter der er indsendt via **Task appen** til den specifikke ordre.

På siden får man noget information om dokumentet, samt mulighed for at definere typen:

- **Oprettet dato:** Dato og tid for indsendelsen af dokumenter.
- Brugernavn: Dit Uniconta systems serverbruger.
- Filtype: Hvilken type fil der er indsendt (eksempel: PDF, PNG).
- **Tekst:** Overskriften til dokumentet. I billedernes tilfælde er der tilført hvilken opgave det hører til, og hvilket punkt på din liste det er (B1, B2, B3)
- Entydigt id: Unikt id der bliver autogenereret ved hvert nyt dokument der bliver indsendt.
- **Størrelse:** Filstørrelsen i kilobyte.
- Afkrydsningsfelter: Her tjekker du af hvis du vil have nogle af filerne tilføjet til en mail.

| Startside                    |                |        |        |       |                       |                   |                |                              |        |       |        |         |   |
|------------------------------|----------------|--------|--------|-------|-----------------------|-------------------|----------------|------------------------------|--------|-------|--------|---------|---|
| + 🖋 🌶                        |                | C      |        | 0     | *                     |                   |                |                              |        |       |        |         |   |
| Tilføj Rediger Opda<br>indho | ter Gem<br>old | Opdate | Layou  | t Vis | Sammenlæ<br>to pdf'er | i Outlook         | Alle<br>felter |                              |        |       |        |         |   |
| Oprettet dato                | Brugernavn     | I      | iltype | Url   |                       | ekst              |                |                              | Gruppe | Entyd | Større | Faktura | Т |
| 29-08-2022 11:34             | Uni-Soft Tas   | k D    | PDF    |       | I                     | valitetssikring   |                |                              |        | 1     | 73     |         |   |
| 29-08-2022 11:34             | Uni-Soft Tas   | k D    | NG     |       | I                     | valitetssikring ( | Opgave:        | 1697 Tjekliste JDC 1000 - B1 |        | 2     | 3806   |         |   |
| 29-08-2022 11:34             | Uni-Soft Tas   | ik D I | PNG    |       | 1                     | valitetssikring ( | Opgave:        | 1697 Tjekliste JDC 1000 - B2 |        | 3     | 3701   |         |   |
| 29-08-2022 11:34             | Uni-Soft Tas   | k D 1  | PNG    |       | I                     | valitetssikring ( | Opgave:        | 1697 Tjekliste JDC 1000 - B3 |        | 4     | 4802   |         |   |

For at se et dokument eller billede, skal du markere den ønskede fil og trykke på "**Vis**" knappen, hvorefter et nyt vindue vil åbne sig. På PDF-filerne vil der i øverste højre hjørne stå følgende data:

- Navnet på dit Uniconta system
- Dato for indsendelse af kvalitetssikringslisten
- Opgave id
- Ordre id

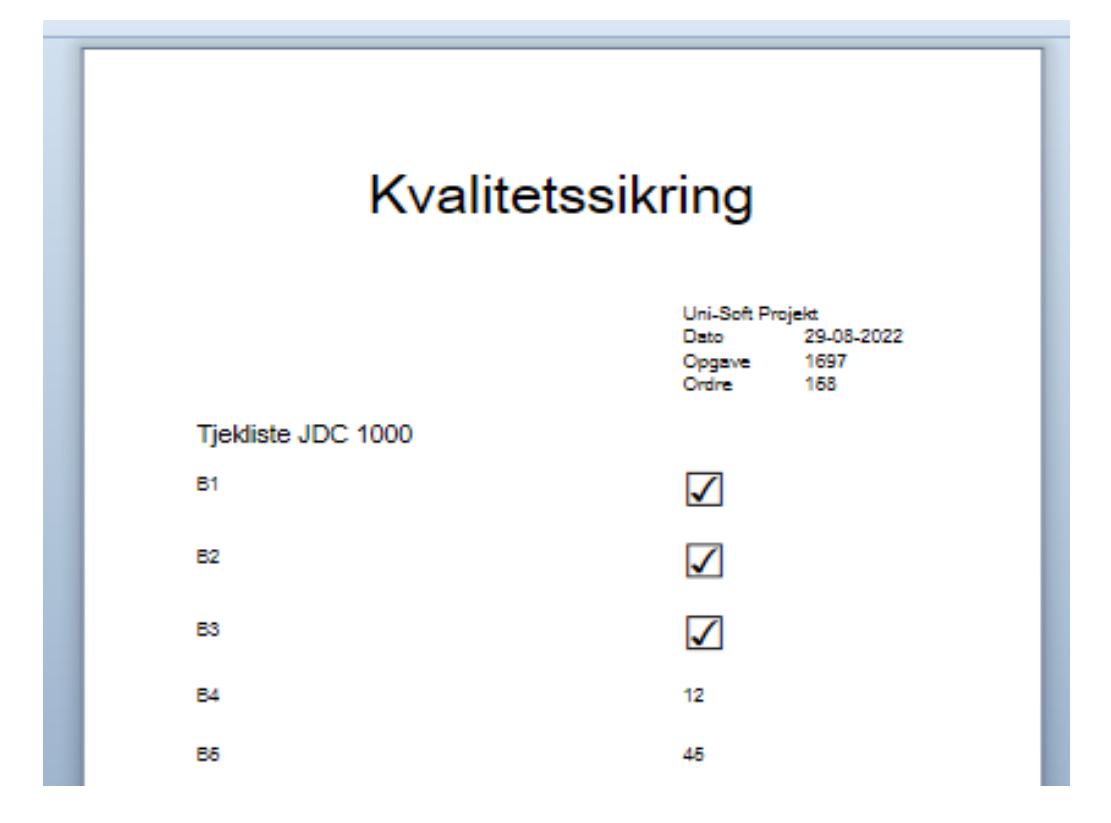

For at anvende Uni-Soft Task:

1. Download "Uni-Soft Task" appen.

- App iOS (9+) tilgængelig på App Store
- Android (4.4.87+) tilgængelig på Play Store

2. Åben appen og gå ind under "**Menu**"  $\rightarrow$  "**\mathbf{Log} af**". Her logger du ud af demobrugeren og logger på med din virksomheds Uniconta API bruger (udleveret i mail ved Uniconta opsætning), og dernæst din personlige brugerprofil (side 2).

3. Når du har logget på vil du blive ført tilbage til startsiden, og er nu klar til at anvende appen.

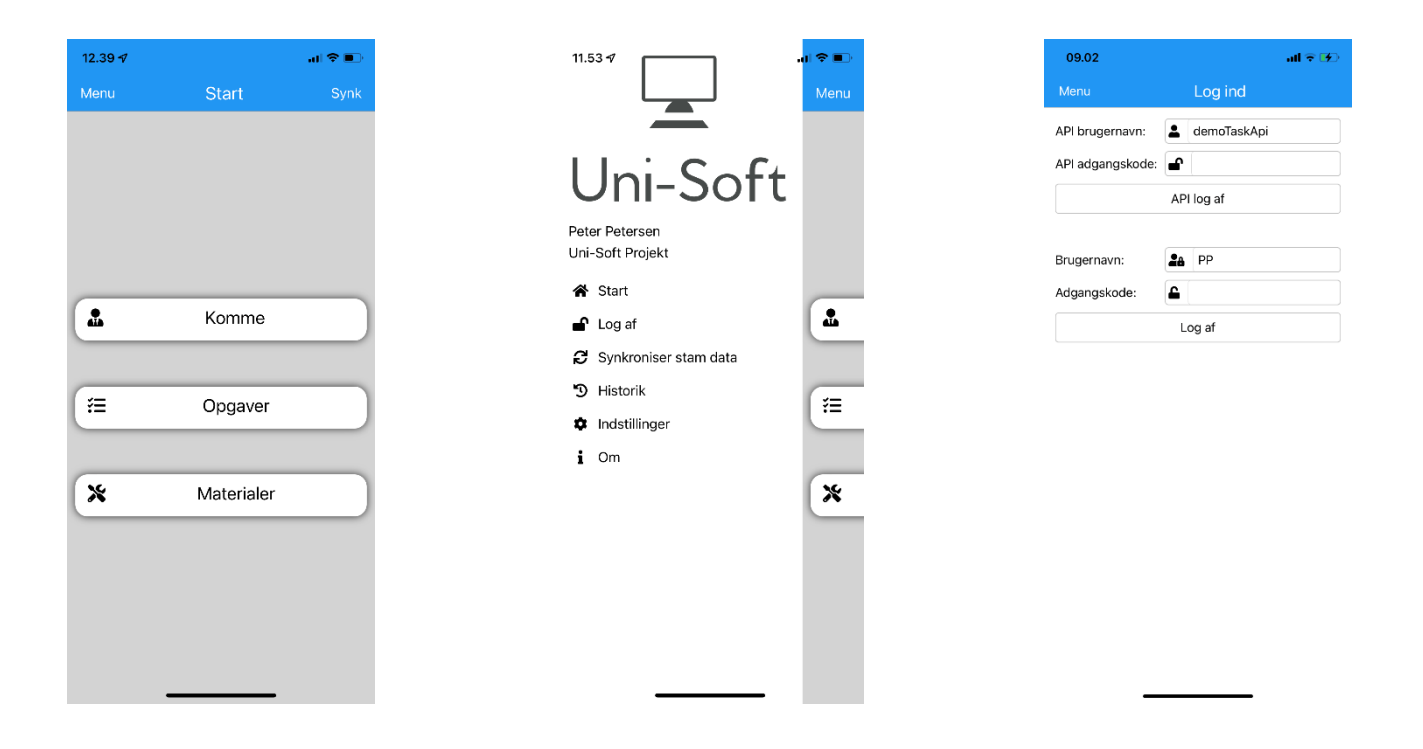

• Medarbejdernavn og virksomhed: viser den nuværende medarbejder og virksomhed der er logget på enheden.

Når der står "Peter Petersen" efterfulgt af "Uni-Soft Projekt" er enheden logget på en demobruger.

- Start: Bringer brugeren tilbage til "Hovedmenuen"
- Log af: Her kan du logge ud og ind af medarbejdere og virksomhed.
- Synkroniser stamdata: Her synkroniserer du appen med Uniconta, og indhenter de nyeste indtastede data.
- **Historik**: Her kan den enkelte medarbejder se historikken for deres arbejdstimer.
- Indstillinger: Her opsættes generelle indstillinger.
- **Om**: Applikationens versionsnummer og juridisk information.

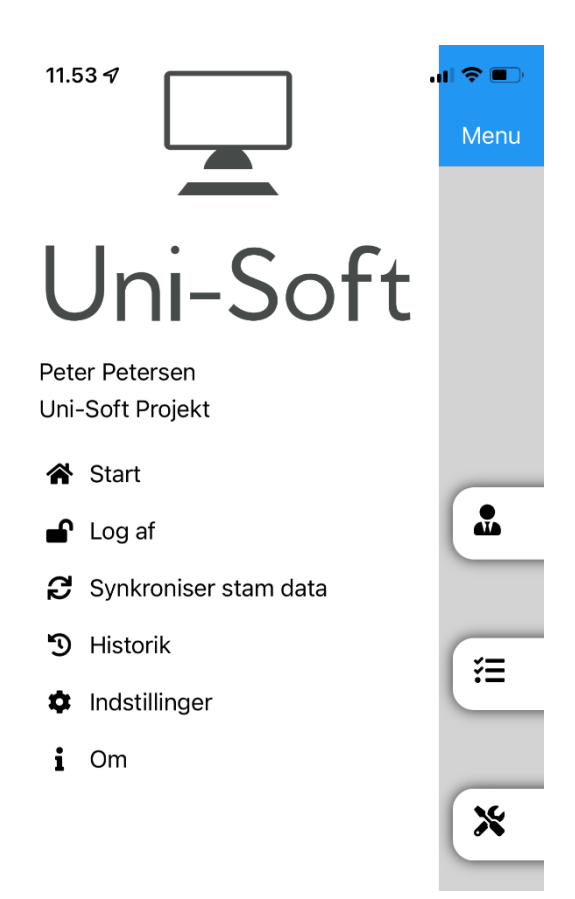

### Historik

Historik siden viser hvor mange timer en medarbejder har arbejdet, du kan både se det for de individuelle dage samt et samlet timeantal for en given uge.

Vælg hvilken uge du gerne vil se historikken for, og se dagens samlede timer i kolonnen til højre. Hvis der er timer der ikke er synkroniseret til dit Uniconta system, vil de stå i parentesen.

Ved at trykke på en specifik dag (som set i nedenstående eksempel ved "**Onsdag – 24.august**") kan du se tidsrummet arbejdet er udført i, samt antallet af timer, da der i dette eksempel er tilføjet en pause, vil der på historik siden automatisk være trukket 30 minutter fra timeantallet.

Under ugeoversigten står det samlede timeantal på opgaver registreret på **"Timer i alt**". Bruges komme/gå funktionen, vil disse timer stå samlet på **"Komme/gå i alt".** 

| 13.04 🗸       |                      | <b>i 🗢 </b> |
|---------------|----------------------|-------------|
| Menu          | Historik             |             |
| ÷             | Uge 34<br>23-08-2022 | →           |
| Mandag - 22   | . august             | 0 (0)       |
| Tirsdag - 23. | august               | 1 (0)       |
| Onsdag - 24   | . august             | 4,5 (0)     |
| Torsdag - 25  | . august             | 0 (0)       |
| Fredag - 26.  | august               | 0 (0)       |
| Lørdag - 27.  | august               | 0 (0)       |
| Søndag - 28   | . august             | 0 (0)       |
|               |                      |             |
| 🕚 Timer i al  | t                    | 5,5 (0)     |
| L Komme/      | Gå i alt             | 0 (0)       |

| 12.59 🛷                 |                         | 'II 🕹 💽 |
|-------------------------|-------------------------|---------|
| Menu                    | Historik                |         |
| <del>&lt;</del>         | Uge 34<br>28-08-2022    | →       |
| Mandag - 22             | 2. august               | 0 (0)   |
| Tirsdag - 23            | . august                | 1 (0)   |
| Onsdag - 24             | . august                | 4,5 (0) |
| Ordre: 15<br>10:00 - 15 | 7<br>5:00 Pause: 30 min | 4,5     |
| Torsdag - 25            | 5. august               | 0 (0)   |
| Fredag - 26.            | august                  | 0 (0)   |
| Lørdag - 27.            | august                  | 0 (0)   |
| Søndag - 28             | . august                | 0 (0)   |
| 0                       |                         |         |
| U Timer i a             | lt                      | 5,5 (0) |
| 🖪 Komme/                | Gå i alt                | 0 (0)   |

### Indstillinger

Under indstillinger har du mulighed for at tilpasse nogle af applikationens funktioner og visning til dine fortrukne præferencer.

1. Skift sprog: Dansk, Engelsk

2. **Historik periode**: Filtrering af hvor mange dage tilbage du vil kunne se "udførte opgaver" på opgavelisten.

3. Synkroniser ved gem: Mulighed for at slå automatisk synkronisering til/fra når du trykker "Gem".

4. Vis kalender: Få et effektivt overblik ved at bruge kalenderen.

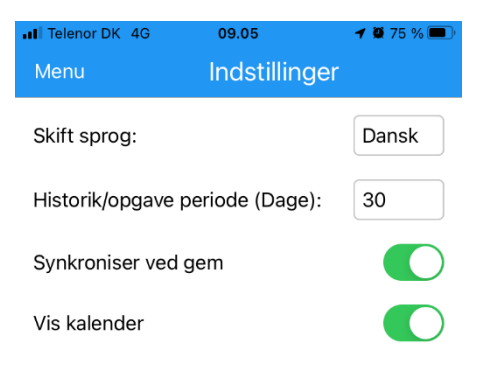

5. Komme/gå: Mulighed for at "stemple ind og ud på arbejdsdagen.

6. Opgaver: Mulighed for at vise "Opgaver" i hovedmenuen (Start).

- > Arbejdstid: Mulighed for at indtaste den brugte arbejdstid på opgaven
- > Arbejdstid Start/Stop: Mulighed for at Stemple ind og ud på opgaven.

> **Start opgave stopper igangværende:** Kan kun bruges hvis du benytter dig af **Arbejdstid Start/Stop** funktionen. Denne funktion gør det muligt at fortsætte direkte til næste opgave uden at skulle stemple ud på den igangværende opgave. Dette vil nu ske automatisk når du starter tiden på den næste opgave.

- > Materialer: Få vist materialer inde på selve opgaven.
- > **Ordre:** Muligheden for at kunne redigere i sin ordre inde på opgaven.
- > Kvalitetssikring: Muligheden for at tilføje en kvalitetssikring fra appen. Se side 8-9

7. Materialer: Mulighed for at vise "Materialer" i hovedmenuen (Start).

HUSK at gemme dine ændringer, da de ellers ikke vil

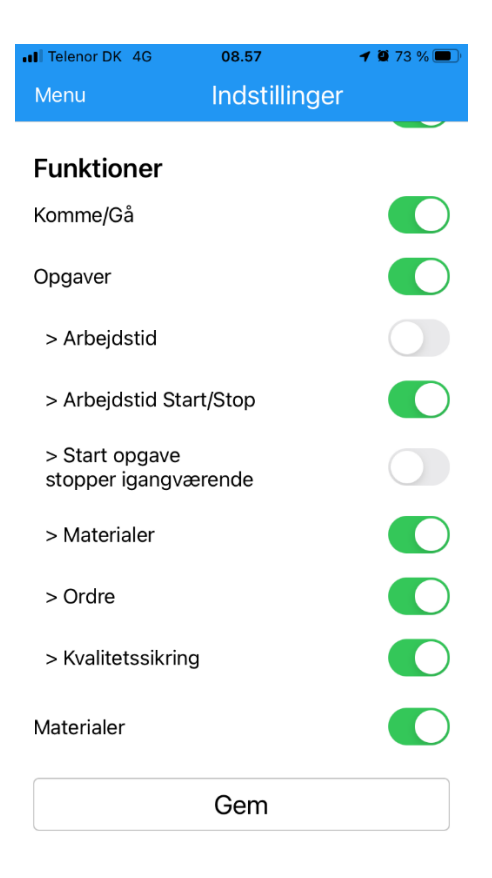

#### • Opgaveliste

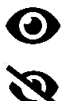

Viser brugerens opgaver, samt opgaver der endnu ikke er tildelt.

Vis alle opgaver for alle medarbejdere, samt ikke tildelte opgaver.

#### 2. Vis/ikke vis udførte opgaver:

⊕ 4 Standard visning, her ser du opgavelisten med aktive opgaver.

Her ser du de udførte opgaver for medarbejderen der er logget på enheden. Hvis du dernæst trykker på ④ kan du se de udførte opgaver for alle medarbejdere, samt ferie og fri.

| 08.4                                                                    | 16                                                                                                   |                                                                         |                               | at    | 4G 🔲   |
|-------------------------------------------------------------------------|----------------------------------------------------------------------------------------------------|-------------------------------------------------------------------------|-------------------------------|-------|--------|
| <                                                                       | Op                                                                                                   | gaver                                                                   | 0                             | 00    | Tilføj |
|                                                                         |                                                                                                    | < Uge: 4                                                                | 6 🔉                           |       |        |
| Man                                                                     | Tir C                                                                                                | ons Tor                                                                 | Fre                           | Lør   | Søn    |
| Dato: 1<br>Opgav<br>Tildelt:<br>Dato: 1<br>Opgav<br>Tildelt:<br>Dato: 1 | 17-11-2021<br>re type: Åb<br>: Peter Pete<br>17-11-2021<br>re type: Åb<br>: Peter Pete<br>18-11-2021 | 16:00 - 18-<br>en<br>ersen<br>16:00 - 18-<br>en<br>ersen<br>16:00 - 19- | 11-2021<br>11-2021<br>11-2021 | 00:00 |        |
| Opgav<br>Tildelt:<br>Dato: ^<br>Opgav                                   | re type: Åbi<br>: Peter Pete<br>18-11-2021<br>re type: Åbi                                           | 16:00 - 19-<br>en                                                       | 11-2021                       | 00:00 |        |
|                                                                         | Peter Pete                                                                                           | rsen                                                                    |                               |       |        |
|                                                                         |                                                                                                    |                                                                         |                               |       |        |

#### 3. Tilføj:

Her kan du tilføje nye opgaver via applikationen (se side 24).

#### 4. Udråbstegn:

Ses på en igangværende opgave.

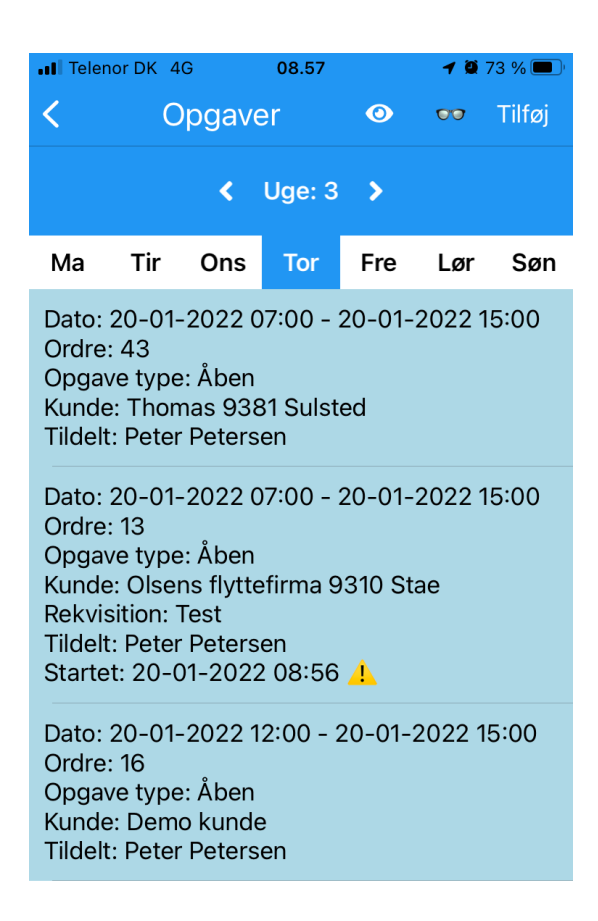

#### **Opgave visning:**

- Til/Fra dato: Opgavens forventede tidsforløb.
- **Ordre**: Ordrenummeret på opgaven.
- **Kunde**: Den debitorkonto, som er oprettet på ordren. Denne bestemmes under oprettelse af ordren, via "drop-down"
- **Opgave type**: "Drop-down" valg af opgave type.
- **Tildelt**: "Skyder" der giver brugeren mulighed for at påtage sig en opgave.
- Kommentar: Her skrives eventuelle kommentarer til opgaven.
- Lev. Dato: Leveringsdato for opgaven.

Viser kunden, adressen, postnummeret, byen og landet. Ved interaktion med P bliver du ført videre til "Kort" på iOS og "Google Maps" på Android.

.ul 🗢 🚺

Adolfs 1 55, iolm, ien

25 min

↓

Viser telefonnummer på kunden, ved interaktion med 💙 gøres klar til at ringe op.

| 08.10         |                                      | al 🗟 💶          |   |               |                                      |                 |
|---------------|--------------------------------------|-----------------|---|---------------|--------------------------------------|-----------------|
| Ор            | gaver                                | Fortryd Opdater |   | Ор            | gaver                                | Fortryd Opdater |
| Fra Dato/Tid: | 30-07-2021                           | 00:00           |   | Fra Dato/Tid: | 30-07-2021                           | 00:00           |
| Til Dato/Tid: | 30-07-2021                           | 00:00           |   | Til Dato/Tid: | 30-07-2021                           | 00:00           |
| Ordre:        | 56                                   |                 |   | Ordre:        | 56                                   |                 |
| Kunde:        | 123456 EU Ku                         | unde            |   | Kunde:        | 123456 EU Ku                         | Inde            |
| Opgave type:  | Åben                                 |                 |   | Opgave type:  | Åben                                 |                 |
| Tildelt:      |                                      |                 |   | Tildelt:      |                                      |                 |
| Kommentar:    | Test<br>Test 4                       |                 |   | Kommentar:    | Test<br>Test 4                       |                 |
| Lev. dato:    | 30-07-2021                           |                 |   | Lev. dato:    | 30-07-2021                           |                 |
| 181           | Gustav Adolfs<br>Stockholm<br>Sweden | torg 111 55     | • | 191           | Gustav Adolfs<br>Stockholm<br>Sweden | torg 111 55     |
| ى             | 30352735                             |                 |   | J             | 30352735                             |                 |
|               | Arbejdst                             | id              |   |               | Arbejdsti                            | id              |
|               | Material                             | er              |   |               | Material                             | er              |
|               | Rediger or                           | rdre            |   | K Ring        | 30 35 27 35                          |                 |
|               | Udført                               |                 |   |               | Appuller                             |                 |
|               |                                      |                 |   |               |                                      |                 |

- Arbejdstid: Du kan registrere arbejdstid på den valgte opgave (se side 25).
- Materialer: Du kan tilføje og redigere materialer på en opgave (se side 26).
- **Opret ordre/Rediger ordre**: Redigering tilgængelig ved eksisterende opgave. Ved tilføjelse af en ny opgave hedder knappen "**Opret ordre**". (se side 24).

| 10.44                                                                   |                                                      |         | -11    | <b>∻</b> ≁ |   | 08.10         |                                      | al 🗟 🗖          |
|-------------------------------------------------------------------------|------------------------------------------------------|---------|--------|------------|---|---------------|--------------------------------------|-----------------|
| <                                                                       | Opgaver                                              | 8       | 00     | Tilføj     |   | Ор            | gaver                                | Fortryd Opdater |
| Kunae: Mici<br>Tildelt: Tork                                            | nael 9381 Suisted<br>ben Hem                         |         |        |            |   | Fra Dato/Tid: | 30-07-2021                           | 00:00           |
| Dato: 04-07<br>Opgave typ                                               | 7-2021 09:00 - 04-<br>e: Åben                        | 07-202′ | 1 09:0 | 0          |   | Til Dato/Tid: | 30-07-2021                           | 00:00           |
| Tildelt: Mich                                                           | nael Poulsen                                         |         |        |            |   | Ordre:        | 56                                   |                 |
| Dato: 05-07<br>Opgave typ<br>Tildelt: Proj                              | 7-2021 00:00 - 05-<br>e: Åben<br>ekt Admin           | 07-2021 | 15:00  | 0          |   | Kunde:        | 123456 EU Ku                         | nde             |
|                                                                         |                                                      | 07 0004 |        | 0          |   | Opgave type:  | Åben                                 |                 |
| Opgave typ<br>Tildelt: Tom                                              | /-2021 00:00 - 0/-<br>e: Åben<br>i Tomsen            | 07-2021 | 00:00  | 0          |   | Tildelt:      |                                      |                 |
| Dato: 26-07                                                             | 7-2021 00:00 - 26-                                   | 07-2021 | 00:0   | 0          |   | Kommentar:    | Test<br>Test 4                       |                 |
| Opgave typ<br>Tildelt: Dem                                              | ie: Aben<br>no bruger                                |         |        |            |   | Lev. dato:    | 30-07-2021                           |                 |
| Dato: 27-07<br>Ordre: 56<br>Opgave typ<br>Kunde: EU I<br>Tildelt: Proje | 7-2021 00:00 - 31-(<br>e: Åben<br>Kunde<br>ekt Admin | 07-2021 | 00:00  | )          | 7 | 181           | Gustav Adolfs<br>Stockholm<br>Sweden | torg 111 55     |
| Dato: 28-07                                                             | 7-2021 09:00 - 28-                                   | 07-2021 | 12:00  | D          |   | ى             | 30352735                             |                 |
| Opgave typ<br>Tildelt: Tork                                             | e: Åben<br>ben Hem                                   |         |        |            |   |               | Arbejdsti                            | d               |
| Dato: 29-07<br>Opgave typ<br>Tildelt: Tork                              | 7-2021 00:00 - 29-<br>e: Åben<br>ben Hem             | 07-2021 | 0:00   | 0          |   |               | Materiale                            | er              |
| Dato: 30-07                                                             | 7-2021 00:00 - 30-                                   | 07-2021 | 00:0   | 0          |   |               | Rediger or                           | dre             |
| Opgave typ<br>Kunde: EU I                                               | e: Åben<br>Kunde                                     |         |        |            |   |               | Udført                               |                 |
| Tildelt: Pete                                                           | er Petersen                                          |         |        |            |   |               |                                      |                 |

Ved en nyoprettet opgave er det nødvendigt at tilføje en ordre.

#### Start $\rightarrow$ Opgaver $\rightarrow$ tilføj $\rightarrow$ opret ordre

- **Kunden** vælges ud fra navn eller nummer, de resterende informationer bliver automatisk hentet fra systemet og tilføjet til de relevante felter.
- Leveringsadresser kan tilføjes eller redigeres efter behov.
- Leveringsdatoen vælges eller ændres.
- Kommentar: Mulighed for at tilføje en kommentar til opgaven.

| 08.45           |            | ul 🗢 🗲      |   | 08.46           |                 | all 🕈 🗲     |
|-----------------|------------|-------------|---|-----------------|-----------------|-------------|
| Opre            | et ordre   | Fortryd Gem |   | Opre            | et ordre        | Fortryd Gem |
| Kunde:          |            |             |   | Kunde:          | 20202494 Torber | n Test      |
| Lev. navn:      |            |             |   | Lev. navn:      | Uni-Soft ApS    |             |
| Lev. adresse 1: |            |             |   | Lev. adresse 1: | Sundsholmen 5   |             |
| Lev. adresse 2: |            |             |   | Lev. adresse 2: |                 |             |
| Lev. adresse 3: |            |             | - | Lev. adresse 3: |                 |             |
| Lev. postnr.:   |            |             |   | Lev. postnr.:   | 9400            |             |
| Lev. by:        |            |             |   | Lev. by:        | Nørresundby     |             |
| Lev. land:      | Denmark    |             |   | Lev. land:      | Denmark         |             |
| Lev. dato:      | 04-08-2021 |             |   | Lev. dato:      | 04-08-2021      |             |
| Kommentar:      |            |             |   | Kommentar:      |                 |             |

1. Eksempel på visning af arbejdstid ved en nyoprettet opgave uden tilført arbejdstid.

2. Tilføjelse af arbejdstid. Indeholder Til/Fra dato og tid, kan redigeres efter behov. Ved gem tilføjes arbejdstiden til listen, ved fortryd føres brugeren tilbage til "arbejdstid" menuen.

3. "Skyder" til tilføjelse af pause på en given arbejdstid, trækker automatisk 30 minutter fra arbejdstiden.

4. Eksempel på tilføjet arbejdstid med pause, viser længden på pausen samt den samlede arbejdstid med pause.

| 12.36 |            | al 🗟 🔳 | 12.36         |            | al 🗟 🔳      |
|-------|------------|--------|---------------|------------|-------------|
|       | Arbejdstid | Tilføj | A             | rbejdstid  | Fortryd Gem |
|       |            |        | Fra Dato/Tid: | 30-07-2021 | 00:00       |
|       |            |        | Til Dato/Tid: | 30-07-2021 | 03:00       |
|       |            |        | Tudde.        |            |             |
|       | 1          |        |               |            |             |
|       |            |        |               |            |             |
|       |            |        |               |            |             |
|       |            |        |               |            |             |
|       |            |        |               |            |             |
|       |            |        |               |            |             |
|       |            |        |               |            |             |
|       |            |        |               |            |             |
|       |            |        |               |            |             |
|       |            |        |               |            |             |

### Opgaver (materialer)

"Materialer" giver mulighed for at tilføje materialer, som medarbejderen har anvendt eller skal bruge til en opgave, både i forhold til typen af varer og antallet.

1. Eksempel på visning af materialeliste ved en opgave uden tilførte materialer.

2. Tilføjelse af materialer; viser ordre nummeret på den gældende opgave samt den tilhørende kunde. Her kan du vælge "vare" og "antal" der skal tilføjes materialelisten. Ved "gem" tilføjes de til materialelisten, ved "fortryd" føres du tilbage til "Materialer".

3. Eksempel på materialeliste med tilføjede materialer. Her kan du se alt information om de tilføjede materialer, **ordrenummeret**, **kunden**, **varen** og **antallet**.

| 12.57 |            | all 🕈 死 | 12   | 2.54  |                |            |       |       |    |          |       | l 🔶  | 4                        |   | 12.53                       |                                                 | all 🕈 🚺       |   |
|-------|------------|---------|------|-------|----------------|------------|-------|-------|----|----------|-------|------|--------------------------|---|-----------------------------|-------------------------------------------------|---------------|---|
| <     | Materialer | Tilføj  |      |       | M              | late       | iale  | r     |    |          | ortry |      |                          |   | <                           | Materialer                                      | Tilføj        |   |
|       |            |         | Ord  | re:   |                |            |       |       |    |          |       |      |                          |   | Ordre: 21                   |                                                 |               | 1 |
|       |            |         | 21   |       |                |            |       |       |    |          |       |      |                          |   | Kunde: 982                  | 55665 Uni-Soft ApS                              | ralemarina nå |   |
|       |            |         | Kun  | de:   |                |            |       |       |    |          |       |      |                          |   | JCB 560-80                  | ) med 25 smøresteder                            | raising pa    |   |
|       |            |         | 20   | 2024  | 94 1           | orbe       | n Tes | t     |    |          |       |      |                          |   | Antal: 1                    |                                                 |               |   |
|       |            |         | Vare | e:    |                |            |       |       |    |          |       |      |                          |   | Ordre: 21<br>Kunde: 982     | 55665 Uni-Soft ApS                              |               |   |
|       | 1          |         | Т    |       |                |            |       |       |    |          |       |      | 8                        | 2 | Vare: 1001 T<br>Antal: 10   | lømmer                                          |               |   |
|       | <u> </u>   |         | 100  | 01 Tø | mme            | er         |       |       |    |          |       |      |                          | _ | Antai. 10                   |                                                 |               | l |
|       |            |         | 100  | 05 Ko | ost            |            |       |       |    |          |       |      |                          |   | Ordre: 21<br>Kunde: 982     | 55665 Uni-Soft ApS                              |               |   |
|       |            |         | 100  | 06 St | ol             |            |       |       |    |          |       |      |                          |   | Vare: JCB 5<br>JCB 560-80   | 60/80 Montering af cent<br>) med 25 smøresteder | ralsmøring på |   |
|       |            |         | 23   | 45 FI | tting<br>tid Δ | s<br>rheic | stim  | ər    |    |          |       |      |                          |   | Antal: 5                    |                                                 |               |   |
|       |            |         | Anta | al·   |                | ibeje      | Jun   |       |    |          |       |      |                          |   | Ordre: 21                   |                                                 |               |   |
|       |            |         |      |       |                |            |       |       |    |          |       |      |                          |   | Kunde: 982<br>Vare: 1002 \$ | 55665 Uni-Soft ApS<br>Sovesofa                  |               |   |
|       |            |         | 0    |       |                |            |       |       |    |          |       |      |                          |   | Antal: 2                    |                                                 |               |   |
|       |            |         |      |       |                |            |       |       |    |          |       |      |                          |   | Ordre: 21                   | EEGGE Lini Soft Ans                             |               |   |
|       |            |         |      |       |                |            |       |       |    | •        |       |      | •                        | 1 | Vare: 2345                  | Fittings                                        |               |   |
|       |            |         | q    | W     | е              | r          | t     | У     | u  | <u> </u> | 0     | р    | à                        |   | Antal: 5                    |                                                 |               |   |
|       |            |         | а    | s     | d              | f          | a     | h     | i  | k        | Т     | æ    | ø                        | 1 | Ordre: 21<br>Kunde: 982     | 55665 Uni-Soft ApS                              |               |   |
|       |            |         |      |       |                |            |       |       | Ś  |          | _     | -    |                          |   | Vare: JCB 5                 | 60/80 Montering af cent                         | ralsmøring på |   |
|       |            |         | Ŷ    |       | Z              | x          | С     | v     | b  | n        | m     |      | $\langle \times \rangle$ |   | Antal: 1                    | ) med 25 smøresteder                            |               |   |
|       |            |         |      | 123   |                |            | Me    | llemr | um |          |       | Reti | ır                       | i | Ordre: 21                   |                                                 |               |   |
|       |            |         |      | .20   |                |            |       |       |    |          |       |      |                          |   | Kunde: 982<br>Vare: Arbeic  | 55665 Uni-Soft ApS<br>Istid Arbeidstimer        |               |   |
|       |            |         | (    | •     |                |            |       |       |    |          |       | (    | ),                       |   | Antal: 3,58                 |                                                 |               |   |
|       |            |         |      |       |                | _          |       |       |    | _        |       | _    |                          |   |                             |                                                 |               |   |

### Opgaver (kvalitetssikring)

| 10.42         |                                      | all 🗟 🚺         | 10.37                                                               | ull 🗟 🌮     |
|---------------|--------------------------------------|-----------------|---------------------------------------------------------------------|-------------|
| Ор            | gaver                                | Fortryd Opdater | Kvalitetssikring                                                    | Fortryd Gem |
| Fra Dato/Tid: | 27-07-2021                           | 00:00           | Smøretjekliste JCB 600 1                                            |             |
| Til Dato/Tid: | 31-07-2021                           | 00:00           | Antal smøresteder                                                   |             |
| Ordre:        | 56                                   |                 | Tjek stand af smøresteder                                           |             |
| Kunde:        | 123456 EU Ku                         | Inde            | Billede før eventuelt reparation                                    |             |
| Opgave type:  | Åben                                 |                 | Skal der reparation smøresteder?                                    |             |
| lkke tildelt: |                                      |                 | Billede efter reparation                                            |             |
| Kommentar:    | Test<br>Test 4                       |                 | Smør JCB 60/800 (4 steder, samt tjek tilstand) og meget meget meget |             |
| Lev. dato:    | 27-07-2021                           |                 | Tiekliste IDC 1000 5                                                |             |
| 181           | Gustav Adolfs<br>Stockholm<br>Sweden | torg 111 55     | t                                                                   |             |
| 9             |                                      |                 | t2                                                                  |             |
|               |                                      |                 | t3                                                                  |             |
|               | Arbejdst                             | id              | Vægt på smøremiddelbrugt - Gram                                     |             |
|               | Material                             | er              | t4                                                                  |             |
|               | Rediger or                           | dre             | t5                                                                  |             |
|               | Kvalitetssik                         | ring            | t6                                                                  |             |
|               | Udført                               |                 | Afslut Kvalitetssikrir                                              | ng 7        |

Kvalitetssikring kan tilføjes din opgave både fra dit unicontasystem, men også ude fra din app.

- 1. Beskrivelse på den oprettede kvalitetssikringsliste. (se side 8)
- 2. Eksempel på en linje med tekstfelt (se side 9)
- 3. Eksempel på et afkrydsningsfelt.
- 4. Eksempel på en linje med foto (se side 9)
- 5. Beskrivelse for en anden kvalitetssikringsliste, her er der sat to lister på en ordre.
- 6. Linje med en prædefineret enhed (se side 9)
- 7. **Afslut Kvalitetssikring:** Færdiggørelse af kvalitetssikringen, og indsendelse af dokumenter til Uniconta, afsluttes med en bekræftelse om "succesfuld" færdiggørelse. Vær opmærksom på at der kan være "tvungne" punkter, som skal udfyldes før det er muligt at indsende.
- 8. **Fortryd/Gem:** Fortryd fører tilbage til opgaven, **"Gem**" giver mulighed for at gemme en midlertidig udfyldelse, så i tilfælde af at du har udfyldt enkelte linjer, men ikke færdiggjort kvalitetssikringen, kan du gemme dine indtastninger og sende den på et senere tidspunkt.

## Uni-Soft ApS:

### Uni-Soft Task app

TLF: +45 20 20 24 94 <u>Torben@uni-soft.dk</u> www.uni-soft.dk